## Pierwsze logowanie do usługi Office 365 – pracownicy

- 1. Aby zalogować się po raz pierwszy do usługi Microsoft Office 365, należy w pierwszej kolejności zalogować się na stronie <u>https://panel.amu.edu.pl</u>
- Jako loginu należy użyć pierwszego członu swojego adresu e-mail. Jeżeli adres e-mail to <u>ab12345@o365.amu.edu.pl</u>, to na stronie <u>https://panel.amu.edu.pl</u> należy się zalogować jako ab12345.

| UAM                                                                   | UNIWERSYTET IM. ADAMA MICKIEWICZA W POZNANIU<br>Panel Użytkownika |
|-----------------------------------------------------------------------|-------------------------------------------------------------------|
| Logowanie Do Panelu<br>— Informacje o koncie ——<br>Nazwa Użytkownika: |                                                                   |
| username                                                              |                                                                   |
|                                                                       |                                                                   |
|                                                                       | Zaloguj                                                           |

- Instrukcja Logowania Użytkownika
- 3. Po zalogowaniu się do Panelu, z lewego menu wybrać opcję "Zmiana hasła".
- 4. Wprowadzić nowe hasło nowe hasło powinno przynajmniej spełniać poniższe wymagania
  - a. Przynajmniej 1 duża litera
  - b. Przynajmniej 1 cyfra
  - c. Minimum 8 znaków

Pozostałe wymagania są podane poniżej formularza zmiany hasła.

- 5. Zapisać zmiany i wylogować się.
- 6. Przed zalogowaniem do poczty w usłudze Office 365 należy wyczyścić pamięć podręczną przeglądarki i zrestartować ją oraz poczekać 30 minut do pełnej synchronizacji haseł.

7. Przejść do strony <u>https://login.microsoftonline.com</u> – zrzut poniżej :

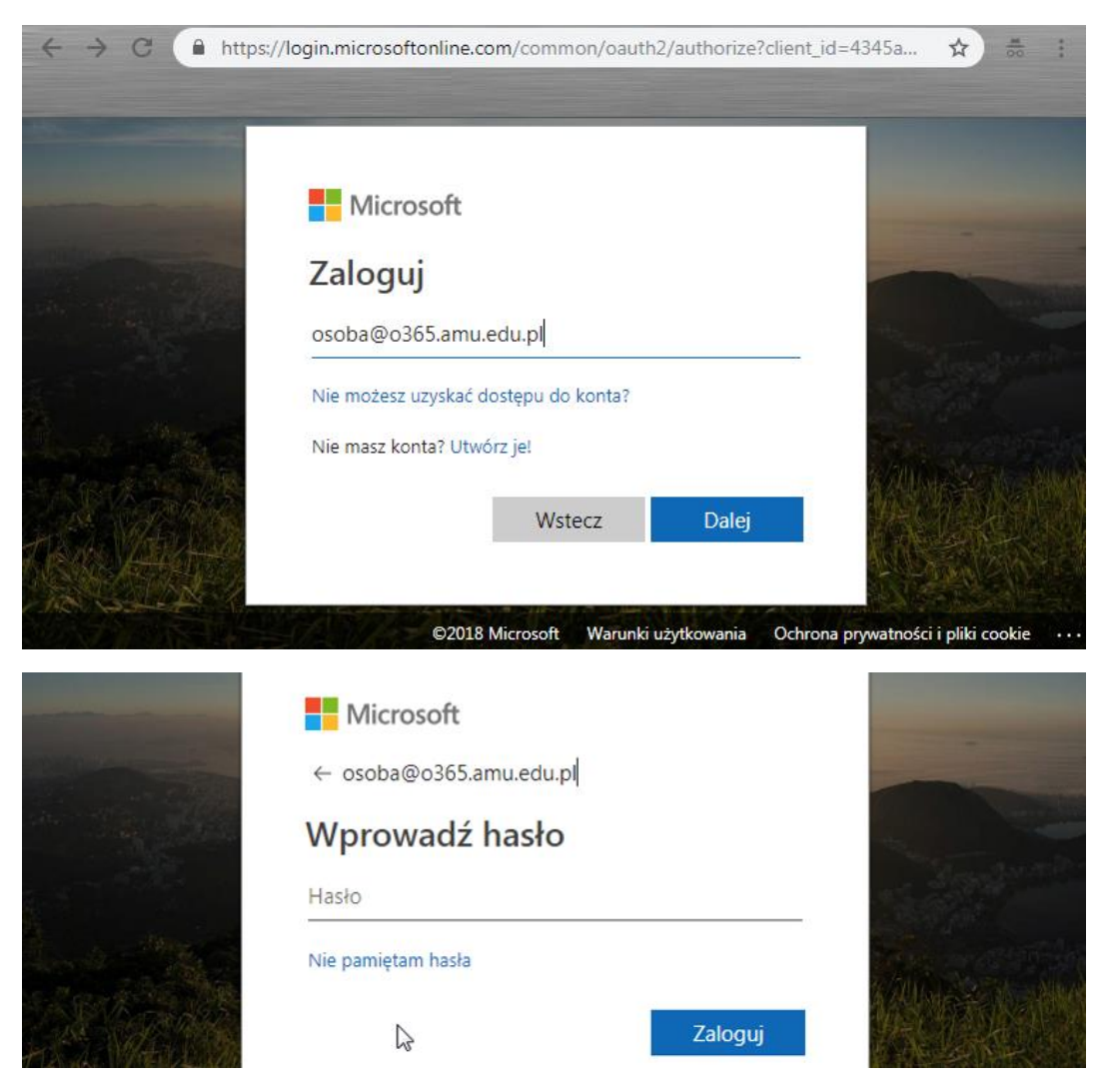

6. Wpisać swój login i hasło w domenie **@o365.amu.edu.pl** i kliknąć Dalej. Pojawi się nowe okno: w polu 'Hasło', gdzie należy wpisać swoje nowe, zmienione hasło.

Office 365 **D** ..... ្ដែះ Dzień dobry Ø Wyszukaj Aplikacje 0 w X N S 🔊 Т Р 🗄 SharePoint Outlook OneDrive Word Excel OneNote PowerPoint Teams N S 😫 F Class Forms Swav Notebook Przeglądaj wszystkie aplikacje ightarrow

7. Jeśli wszystko zostało wprowadzone poprawnie, powinniśmy uzyskać stronę, jak na zrzucie poniżej.

W tym momencie możemy zacząć pracę z systemem Office365.

| Wybierz poniżej swój preferowany język wyświetlania i lokalną strefę czasową.   Język:   polski (Polska)   Strefa czasowa:   (UTC+01:00) Sarajewo, Skopie, Warszawa, Zagrzeb |
|----------------------------------------------------------------------------------------------------|
| <ul><li>ᢙ Zapisz</li></ul>                                                                                                    |

8. Podczas pierwszego uruchamiania poczty – ikony Outlook pojawi się okno w którym ustawiamy Język i Strefę czasową

9. Jeśli pojawią się problemy – proszę pisać na adres : <u>helpdesk@amu.edu.pl</u>

W mailu proszę podać :

- identyfikator dostępu do sieci EduROAM lub identyfikator AMURap

- login, przy użyciu którego następuje próba logowania

- komunikat błędu, jeśli jakiś zostanie wyświetlony